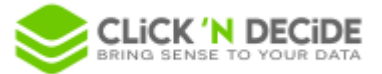

Knowledge Base Article: Article 262

# How to migrate to the new "Click and DECiDE Builder Model" data source - Click & DECiDE BAI 21

Click and DECiDE 21 provides a new data source *Click and DECiDE Builder Model* allowing to use a Builder project as a model.

Like the obsolete *Click and DECiDE Model* data source, the *Click and DECiDE Builder Model* data source allows administrators to create end-user table views based on Builder queries.

This new data source allows you to take advantage of the many features provided by Builder like usage of *Active Directory Attributes* in *User Properties*.

### 1. Import the Model in Builder

The first step is to import the Model project (.MOX file) of your data source into a Builder project (.WFV file).

For including Model parameters migration, you must do it on the Click and DECiDE server.

- 1) We recommend you to make a backup from *Click&DECiDE Administration Manager* (.*cndbck*) before.
- 2) Start Builder and select File > Model... > Import...

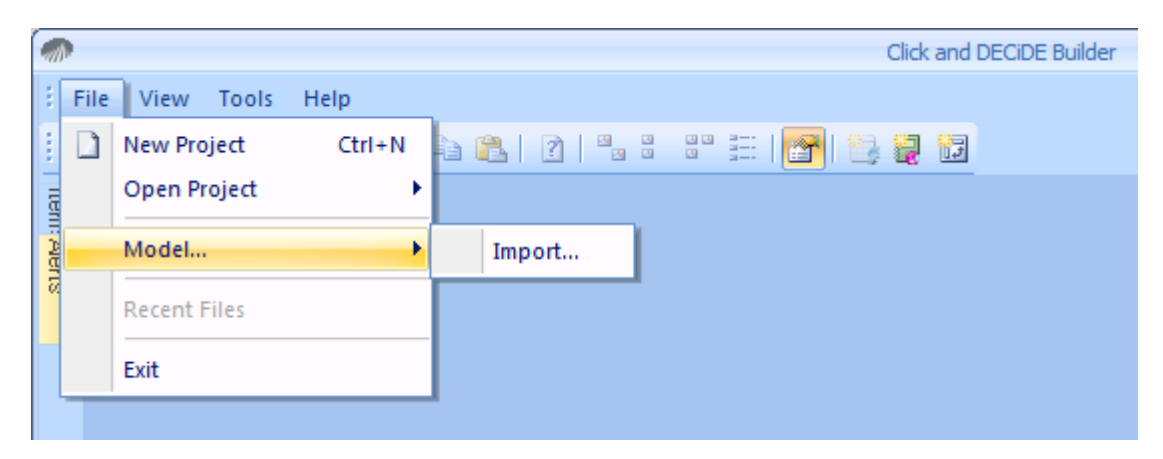

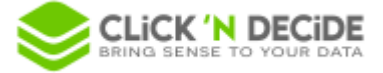

| 🥋 Open                                                                                                    |                                 |                    | ×           |
|----------------------------------------------------------------------------------------------------|---------------------------------|--------------------|-------------|
| Comput                                                                                                    | ter 🝷 Local Disk (C:) 🝷 Tests 👻 | 👻 🔯 Search Tests   | 2           |
| Organize 🔻 New folder                                                                                       |                                 | :=                 | · 🔟 🕐       |
| 🔶 Favorites                                                                                                 | Name *                          | Date modified      | Туре        |
| 🧮 Desktop                                                                                                   | 🔒 Results                       | 8/23/2019 9:31 AM  | File folder |
| Downloads                                                                                                   | 🄑 WEVs                          | 10/15/2019 2:33 PM | File folder |
| 🕍 Recent Places                                                                                             | 🔀 Model1.mox                    | 11/13/2020 9:42 AM | Model Docum |
| <ul> <li>➢ Libraries</li> <li>➢ Documents</li> <li>➢ Music</li> <li>➢ Pictures</li> <li>☑ Videos</li> </ul> |                                 |                    |             |
| i틸 Computer<br>실 Local Disk (C:)                                                                            |                                 |                    | Þ           |
| File                                                                                                    | e <u>n</u> ame: Model1.mox      | Models (*.mox)     | Cancel      |

3) Choose the Model file (.MOX) to import in the **Open** File dialog:

4) Choose the destination of the *Builder* project file:

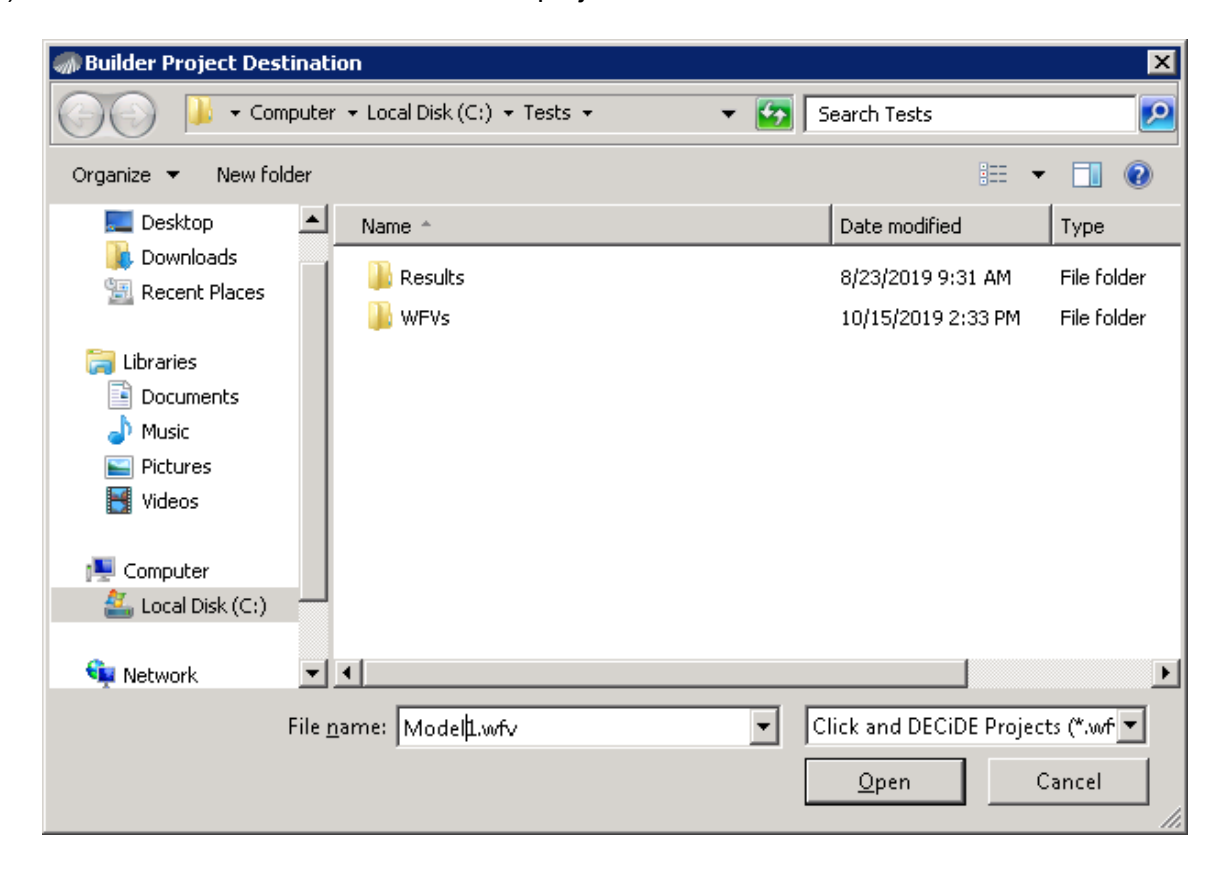

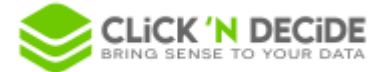

#### 5) Domains migration

- Each domain of the model is converted into a query in the Builder project destination.
- The name of the new query is the name of the domain.
- The new query is based only on the tables referenced by *selected columns*, *criteria aliases* or *calculated field aliases*.
- Column aliases are migrated into selected columns with header = column alias in the domain.
- Calculated field aliases are migrated into formulas.
- Criteria aliases are migrated into criteria in the query.

| 2                                                          |          | Model 1.mo        | x - Moo | al.      |            |                       |           |               |             |                                             |          | Cli          | lick ar |
|------------------------------------------------------------|----------|-------------------|---------|----------|------------|-----------------------|-----------|---------------|-------------|---------------------------------------------|----------|--------------|---------|
| File Edit Item View Settings                               | Help     |                   |         | ÷ F      | ile Edit   | View Quer             | y Layou   | ut Tools Win  | dow Help    | p                                           |          |              |         |
| i 🗅 💕 🖬 👗 🖬 🏝 🖨 🌒                                          |          |                   |         | 1        | j 🖬 🥬      | 🖨 🖪                   | X 🗅       | 🙈 🛛 🕄 !       | * 😁 🛛       | <b>7 6</b> 1 <b>0</b> 1 <b>0</b> 1 <b>1</b> | 2 🔁      |              |         |
| Data Source:                                               |          | Table Field List: |         | Iten     | <b>I</b> M | lodel1.wfv* 📕         | 🛯 Doma    | in1*          |             |                                             |          |              |         |
| E Uccal SQL Server<br>Uccal SQL Server<br>Uccal SQL Server | <b>_</b> | Name Type Leng D  | cimal(  | h Alerts | <br>□=Form | ारी <i>6</i> ठ<br>ula | Name      | Ту            | уре         | Length Scale                                | e De     | scription    |         |
|                                                            |          |                   |         |          |            | - 🖌 Yea               | r Formula | Numeric       |             | 20                                          | 2 Year(S | ales."DATE") |         |
|                                                            | -        |                   |         |          | Sales      |                       |           |               |             |                                             |          |              |         |
| Domaina                                                    |          | Critorio Alico:   |         |          |            | NO                    |           | Varchar       |             | 5                                           | 0        |              |         |
| Domains.                                                   |          | Circena Alias.    |         |          |            | - <b></b> _ CUS       | ST        | Smallint      |             | 2                                           | 0        |              |         |
|                                                            |          |                   |         |          |            | - SAL                 | -         | Smallint      |             | 2                                           | 0        |              |         |
| Date Vente                                                 |          | Expression:       |         |          |            | - 🖌 DAT               | E         | TimeStamp     |             | 8                                           | 3        |              |         |
| Montant Vente                                              |          | Expression.       |         |          | ╽┝─═╾      | - DAT                 | TENUM     | Pack          |             | 18                                          | 0        |              |         |
|                                                            |          | Zone = paramModel |         |          |            | —— 🖌 тот              | AL        | Float         |             | 8                                           | 0        |              |         |
| abc Mél                                                    |          | Description:      |         |          | Sales      | man                   |           |               |             |                                             |          |              |         |
| abo Zone                                                   |          |                   |         |          |            | SAL                   | -         | Smallint      |             | 2                                           | 0        |              |         |
| Year Formula                                               |          |                   |         |          |            | SAL                   | NAME      | Varchar       |             | 15                                          | 0        |              |         |
| $f_{\infty}$ Area Criteria                                 |          |                   |         |          |            | MAI                   | L         | Varchar       |             | 30                                          | 0        |              |         |
|                                                            |          |                   |         |          |            | ARE                   | A         | Varchar       |             | 10                                          | 0        |              |         |
| Domains Tables                                             |          |                   | Comm    |          |            | Date Ven              | te I      | Montant Vente | Vendeur     | Mél                                         | Zone     | Year Formula |         |
|                                                            |          |                   | Secur   |          | 1          | 01/04/2018 0:0        | 0:00 AM   | 105081.4      | Jean Martin | jean.martin@yopmail.co                      | m SOUTH  | 2018.00      |         |
| For Help, press <f1></f1>                                  |          |                   |         |          | 2          | 01/05/2018 0:0        | 0:00 AM   | 74710         | Jean Martin | jean.martin@yopmail.co                      | m SOUTH  | 2018.00      |         |
|                                                            |          |                   |         |          | 1 -        |                       |           |               |             |                                             |          |              |         |

#### 6) Model parameters migration

You can choose to keep or remove the Model parameters:

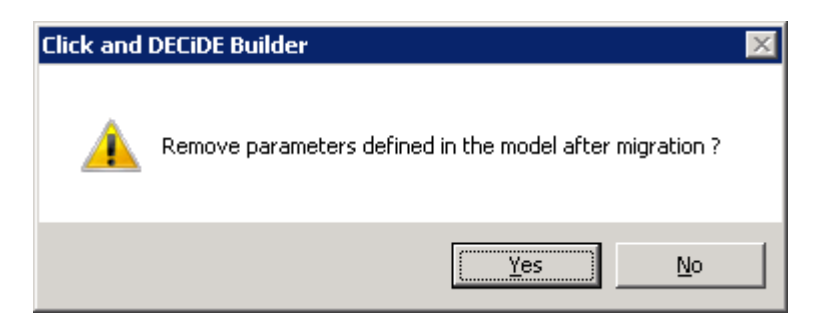

Model parameters are migrated as follow:

- For each *Model* parameter, a *User Property* is created in *Administration Manager* with same value for each user / user group.

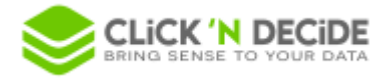

| 8                                                                                                    | Click and DECIDE Administration Manager [ Mode: Windows]                                                         |       | x   |
|----------------------------------------------------------------------------------------------------|----------------------------------------------------------------------------------------------------|-------|-----|
| <u>File E</u> dit <u>V</u> iew <u>T</u> ools <u>H</u> elp                                                                                                    |                                                                                                    |       |     |
| 0   % 12 12 19 10 10                                                                                                    | 🖄 💫 🚽 🦔 💁                                                                                                    |       |     |
| User Groups - *                                                                                                    | User Group                                                                                                    |       |     |
| Admin     Administrators     Administrators     Jusers     Data Sources Access     Menu Access     Model Parameter     Rights     Users     Users     WebUsers | Name:     Administrators       Description:                                                                      |       |     |
|                                                                                                    | Properties 🔛                                                                                                    |       | ×   |
|                                                                                                    | Property Value Type Description                                                                                  | Ctrl. | Val |
|                                                                                                    | paramModel SOUTH String Created when migrating the model C:\Temp\Model1.mox - property: paramModel - Description | 'SOU' | TH' |

- Because Model parameters are not typed, Builder tries to deduce the type of the new *User Properties* (string, numeric, date, hour or timestamp) from the values of the Model parameter to be migrated.
- If a *User Property* with the same name already exists in *Administration Manager*, it is retained if there is no conflict value. Otherwise a new *User Property* is created with a suffix.
- In the query corresponding to the migrated domain using this Model parameter, a parameter based on this *User Property* is created.

| 😰 Query Para  | meters 🗙             |
|---------------|----------------------|
| Parameters:   | 🖺 🗙 🗲 🗲 🖁 💼 🛍        |
| 👔 paramMode   | 1                    |
|               |                      |
|               |                      |
|               |                      |
|               |                      |
| 1             | Daramater Droperties |
|               | Farameter Properties |
| Name          | paramModel 🔹         |
| Туре          | String               |
| Status        | Enable               |
| Update Method | User Property        |
| Mandatory     | No                   |
| Parameter     | paramModel           |
|               |                      |

## 2. Create the new "Click and DECiDE Builder Model" data source

As for a Model datasource, you just need to enter the name of the Builder project to be used as a model, and select the associated datasource. Only queries based on the chosen datasource will be shown as tables via the Builder Model datasource.

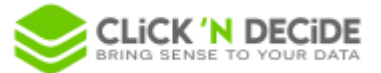

| 🔡 Click and DECiDE Builder Model Data Source | Setup 💶 🗖 🗙 |
|----------------------------------------------|-------------|
| Source File (*.wfvm) :                       |             |
| C:\Temp\Model1.wfv                           |             |
| Data Source:                                 |             |
| Secured SQL Server                           | ▼           |
|                                              |             |
|                                              | OK Cancel   |
| Data Source:<br>Secured SQL Server           | OK Cancel   |

#### Notes:

- If your model uses *User Properties* defined in *Click & DECiDE Administration Manager*, the *Builder Model* data source and the underlying data source must be both secured and permitted to the end-user of the Builder Model datasource.
- If BAI is configured with a Click & DECiDE Authentication mode, you must enable the "*Password Checked by the Data Source*" option for the *Builder Model* data source.
- If you want to give access only to the *Builder Model* data source to end-users in Web Builder (and not to the underlying data source), add a *Query Builder Link* item in a menu allowed to the user.
- If you want to restrict to have access only to the Builder Model datasource (i.e. you want the end-user does not see and cannot access the underlying datasource of the model), you can enable the "Hide Local DataSources" option in the Query Builder Link properties:

| Query Builder Link Properties                                                                               |                   | × |
|----------------------------------------------------------------------------------------------------|-------------------|---|
| General Icon                                                                                                |                   | 1 |
| Data Source<br>Secured SQL Server<br>✓ Test Builder Model<br>Test Model<br>VPU-DEV2012                      |                   |   |
| <ul> <li>Allow access to all secured</li> <li>Hide Local DataSources</li> <li>Visible in browser</li> </ul> | d DataSources     |   |
| ОК                                                                                                    | Cancel Apply Help |   |

## 3. Limitations in the new data source "Click and DECiDE Builder Model"

As for subqueries (nested SELECT in the FROM clause), the limitations are:

- ORDER BY is not supported except if it contains a TOP. This is a limitation at the database level for a nested SELECT in the FROM clause.
- Click and DECiDE formula are of course not supported because they are calculated after SQL execution.